# 静岡県就職支援情報サイト しずおか就職 net

《新規登録・更新マニュアル》

<平成 28 年3月更新版>

静岡県経済産業部就業支援局雇用推進課

TEL:054-221-2573 E-mail:koyou@pref.shizuoka.lg.jp

#### はじめに

静岡県は、静岡県での就職を希望する方へ、県内の企業情報や正社員採用情報を広く周知するため、 就職支援情報サイト「しずおか就職 net」を運営しております。「静岡県 就職」等のキーワードで検索すると、 当「しずおか就職 net」は、検索結果上位に表示され、多くの方に閲覧いただけます。ぜひ「しずおか就職 net」を積極的にご活用ください。

しずおか就職 net に登録すると…

- ① **自社の魅力を発信できます!** 企業情報や採用情報、会社の魅力を県内外の大学生や社会人の方に発信できます。
- ② イベント情報をご案内! 静岡県や静岡労働局等が開催する就職面接会やセミナー等の各種就職イベント情報をメールでご案内します。
- 3 掲載料無料!
   掲載料等は一切かかりません。

## 留意事項

- ▶ 静岡県内に勤務地が所在する企業・事業所等となります。
- ▶ 採用情報は、正社員の採用(新卒・中途)に関して登録できます(契約・期間・パートは不可)。
- ▶ 登録に関しての費用負担はありません(通信経費などを除く)。
- 登録内容は、各社にて作成・入力します。以降の更新・修正等は、随時、インターネット上でできます。 変更がない場合でも2年間に1回は更新をお願いします。
- ▶「公開承認依頼」の申請受付後、登録内容について審査しますので、ホームページ上での公開までに1 週間~2週間程度お時間をいただきます。
- ▶ 「しずおか就職 net」のリンク等利用及び登録情報の公開において発生するトラブル及び損害については、 一切の責任を負いません。
- 掲載内容に不適切な点がある場合は、掲載を中止することがあります。
   ※詳しくは、登録時手続き時に規約のご確認をお願いします。
- ID・パスワードにより「ログイン」をして利用いただける機能(メニュー)は、下記のとおりです。
- a. 登録情報(基本情報)の編集
- b. 登録情報(採用情報·新卒)の編集
- c. 登録情報(採用情報・中途)の編集
- d. 登録情報(PR 情報)の編集
- e. 公開承認依頼
- f. 登録情報の削除依頼

# 目次

## <新規登録·更新>

| 1.「新規登録」・・・・・・・・・・・・・・・・・・・・・・・・・・・・・・・・・・・・                                |
|-----------------------------------------------------------------------------|
| 2. 「登録情報(基本情報)の編集」・・・・・・                                                    |
| <ol> <li>3.「登録情報(採用情報・新卒)の編集」・・・・・・・・・・・・・・・・・・・・・・・・・・・・・・・・・・・・</li></ol> |
| 4.「公開承認依頼」                                                                  |
| 5.「登録情報の削除依頼」・・・・・・・・・・・・・・・・・・・・・・・・・・・・・・・・・・・・                           |

# <登録情報>

| 6.   登録情報(基本情報)の編集」・・・・・・・・・・・・・・・・・・・・・・・・・・・・・・・・・・・・ | 18 |
|---------------------------------------------------------|----|
|                                                         |    |
| 7.「登録情報(採用情報・新卒)の編集」・「登録情報(採用情報・中途)の編集」・・・・・・・・・・       | 19 |
|                                                         |    |
| 8.「登録情報(PR情報)の編集 ・・・・・・・・・・・・・・・・・・・・・・・・・・・・・・・・・・・・   | 20 |

ログインID・パスワードについて 登録情報の更新・編集には「ログインID」「パスワード」が必要です。 情報の保護のため、管理には十分にご注意ください。

| ログインID |  |
|--------|--|
| パスワード  |  |

☆ログインID・パスワードが不明な場合は下記までメールでお問い合わせください。 ※問い合わせの際は必ず「企業名」「担当者名」「所在地」を記入してください。 【問い合わせ先】

0-

静岡県雇用推進課 E-mail:<u>koyou@pref.shizuoka.lg.jp</u>

☆登録情報は何度でも編集可能です。

# <新規登録>

1.「新規登録」

非公開項目以外の情報がインターネット上に公開されます。登録者には、仮登録し入力作業完了後、公 開承認依頼時にシステムよりメール送信され、管理者宛てにも貴社からの公開承認依頼を知らせるメー ルが送信されます。管理者が登録内容を確認し、公開承認を行った後、情報公開されます。

1-1.「しずおか就職 net」トップページから「企業の皆様へ」をクリックします。

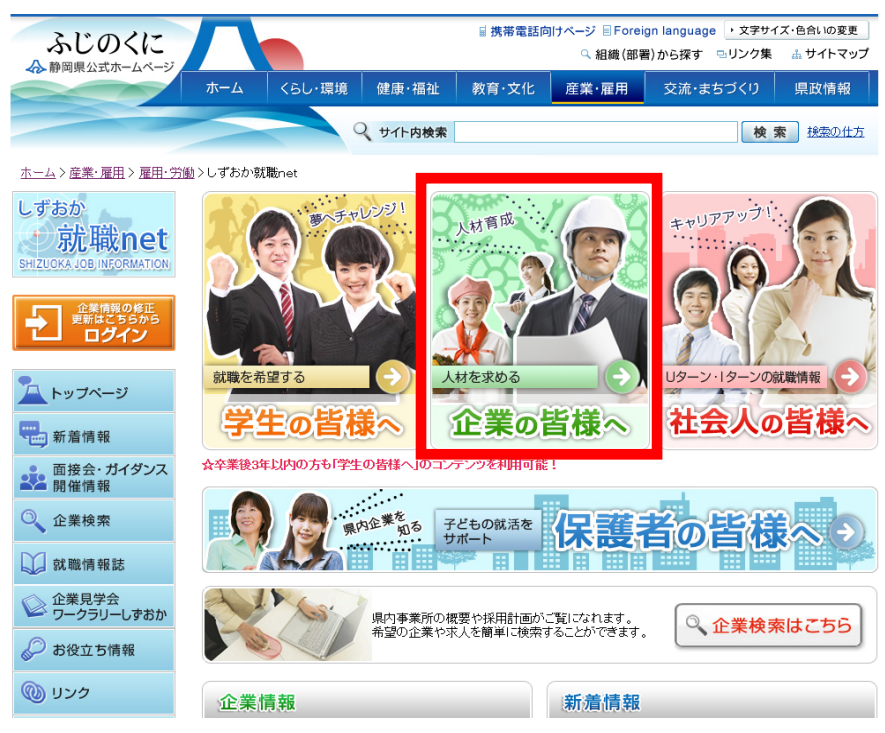

1-2.「静岡県内の採用に向けた企業情報の登録制度」をクリックしてください。

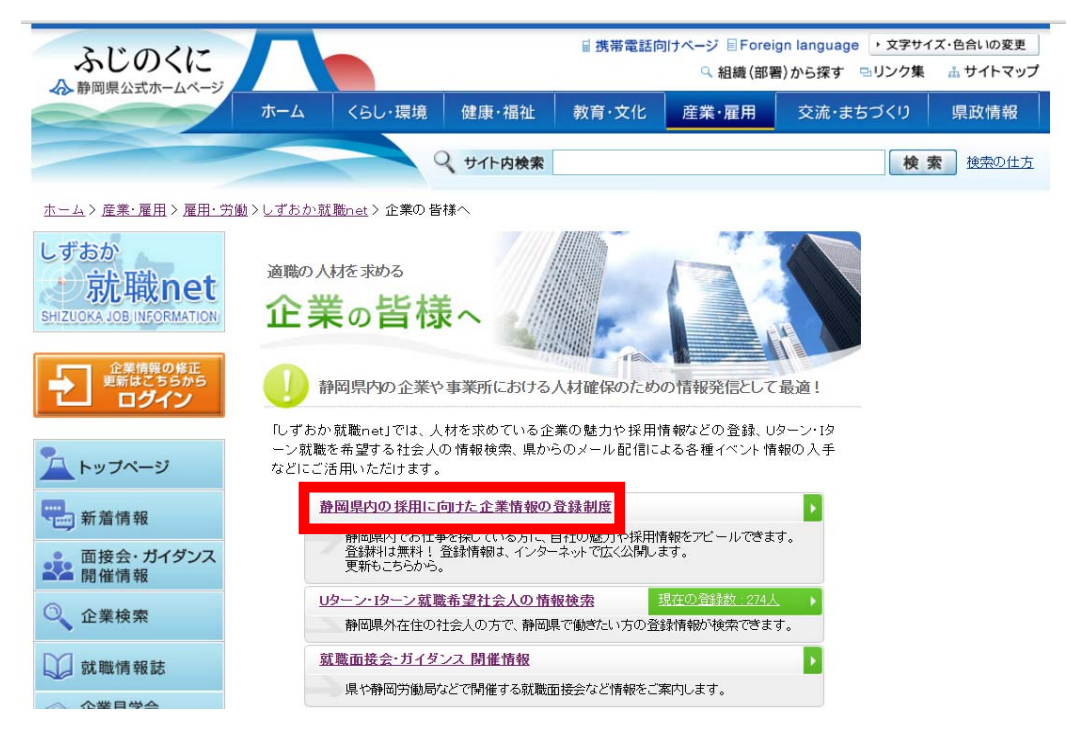

## 1-3. 次に「新規登録」をクリックしてください。

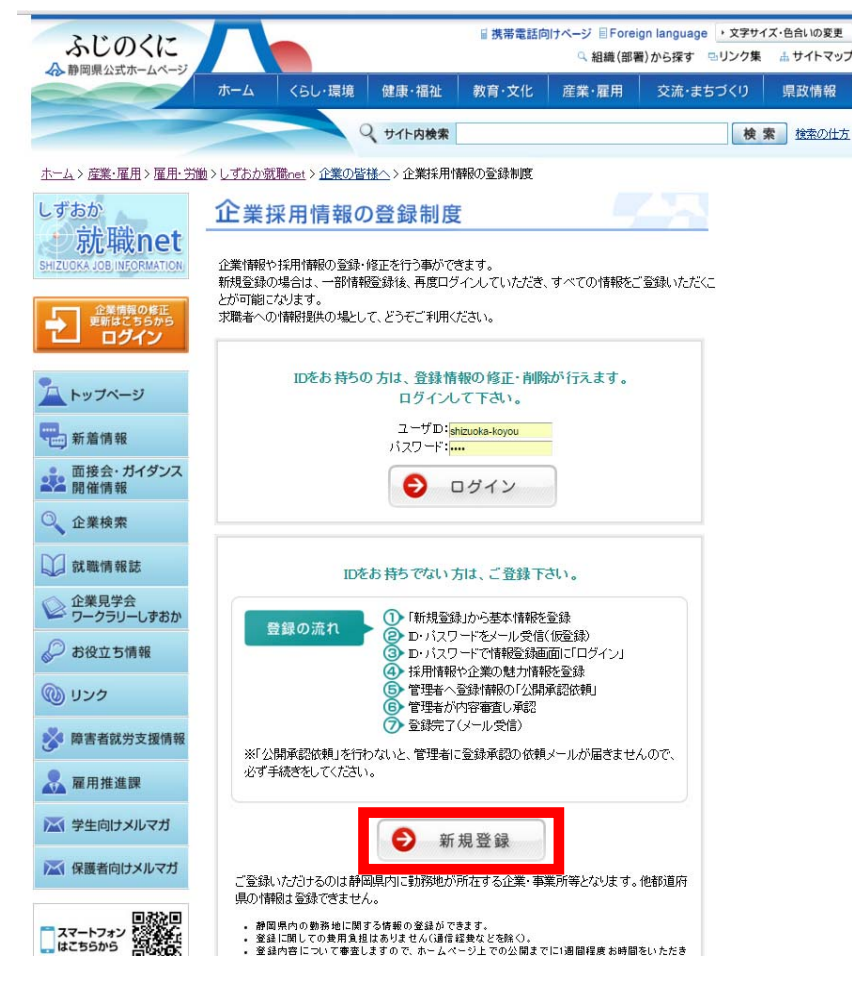

1-4.「利用規約」が表示されますので、内容をご確認の上、「同意する」をクリックしてください。

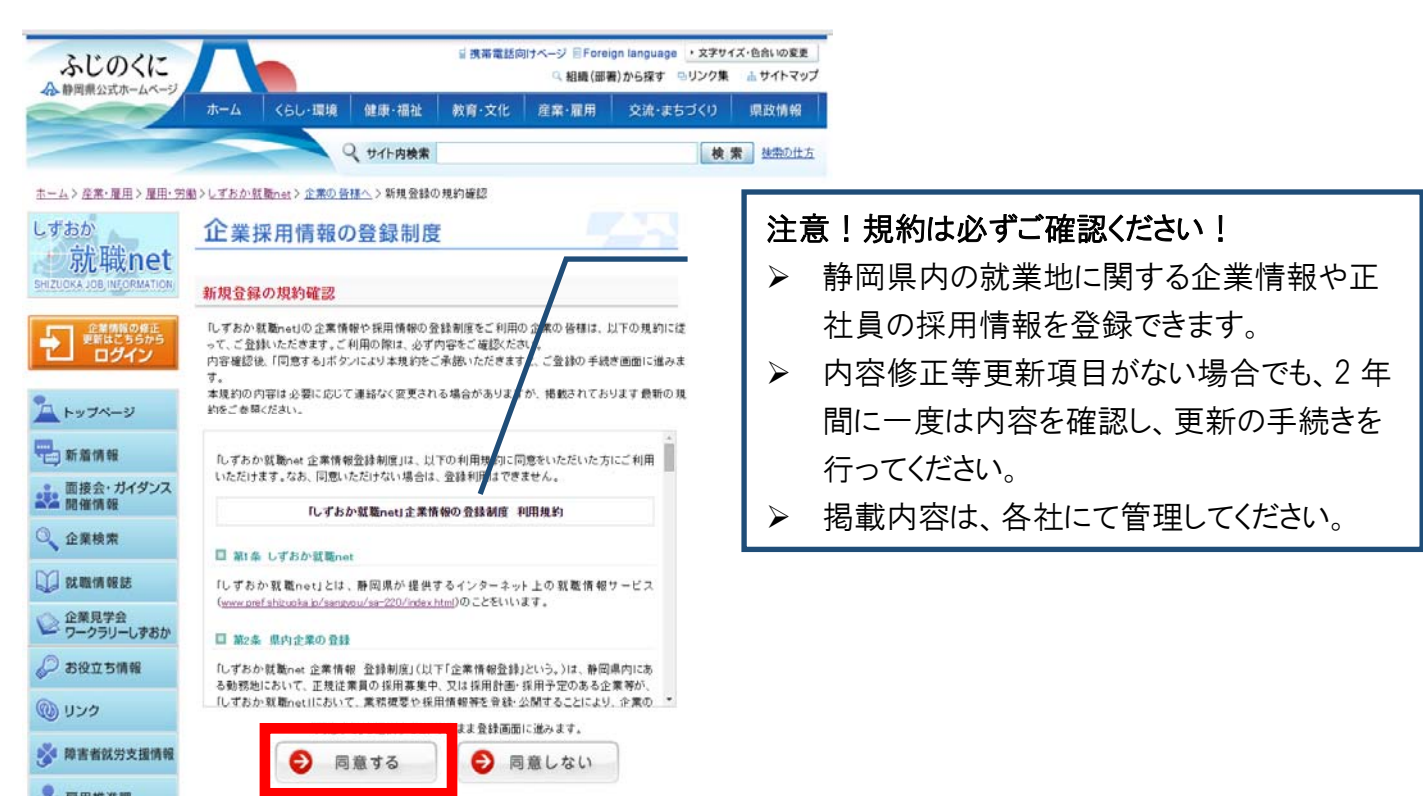

## 1-5. 情報の入力を行います。

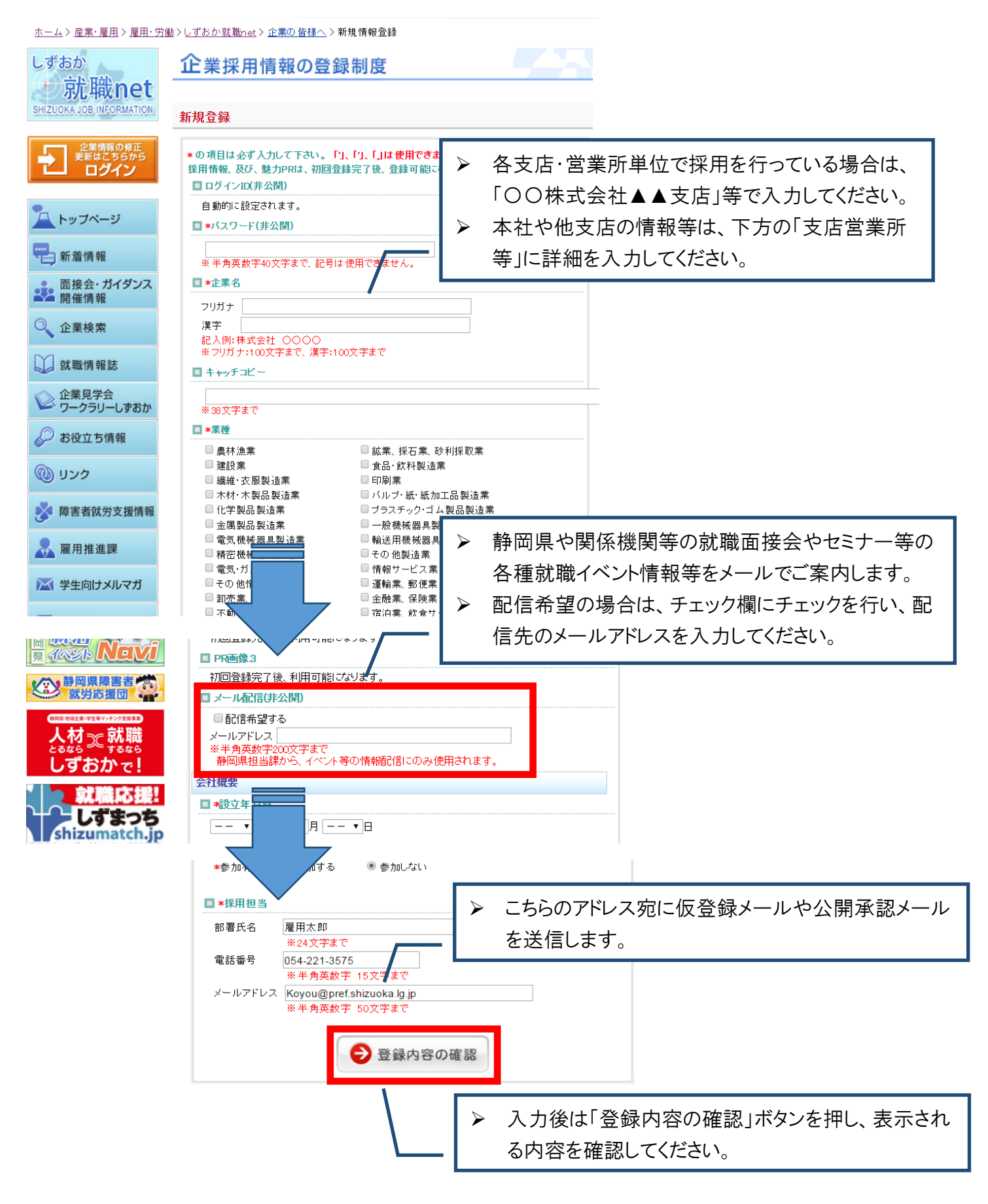

#### 1-6.入力内容の確認を行います。

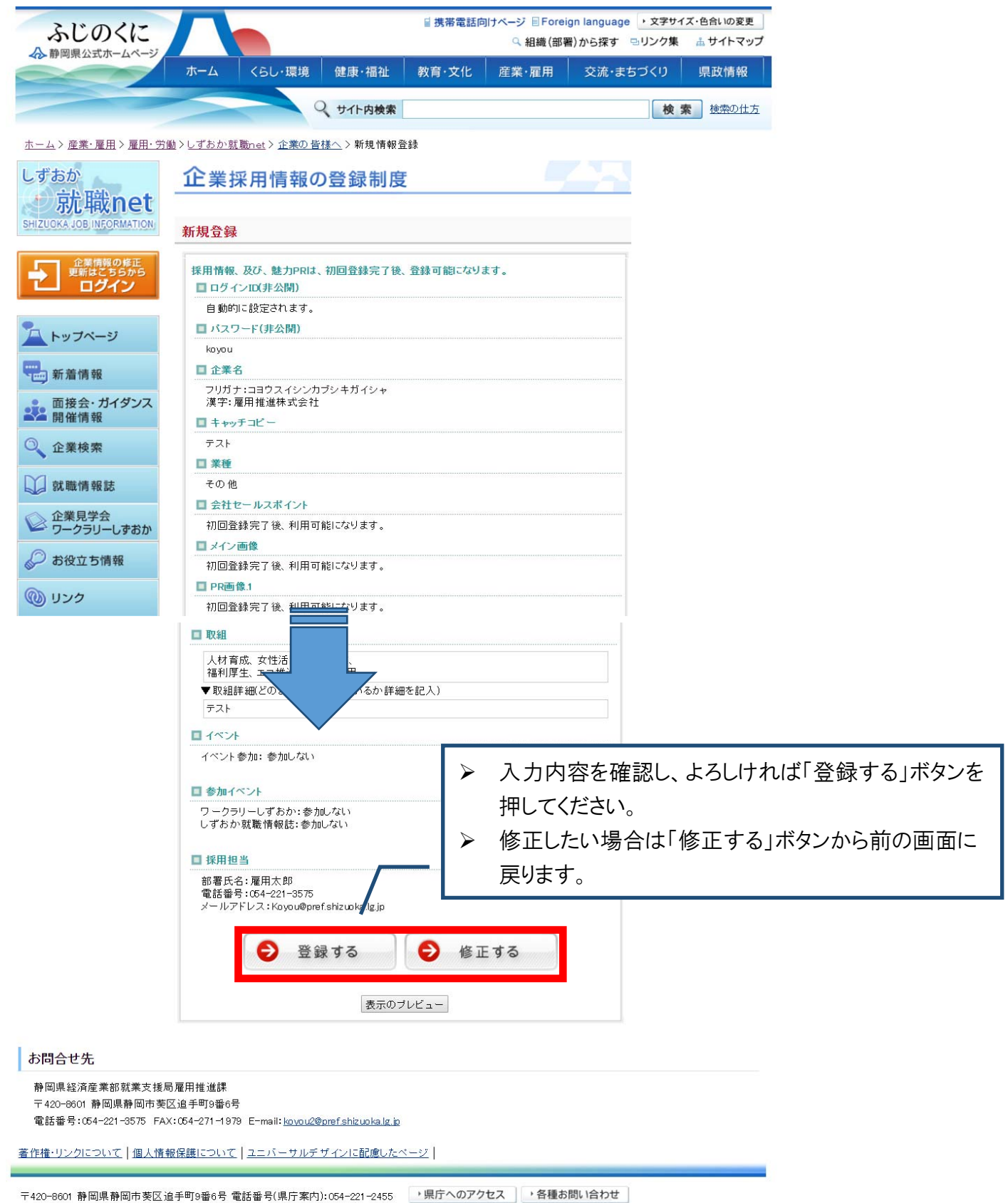

Copyright © Shizuoka Prefecture. All Rights Reserved.

1-7.「登録する」ボタンを押下すると、下記の登録完了画面が表示され、登録したメールアドレス宛に仮登録のお知らせメールが送信されます。

※お知らせメールが届かない場合は、メールアドレスが正しく入力されていない可能性があります。 ※この段階では情報公開されません。仮登録メールに記載されているログインIDと仮登録の際に設定したパスワードを使用して再度ログインし、採用情報の登録や公開承認依頼の申請手続きを行ってください。

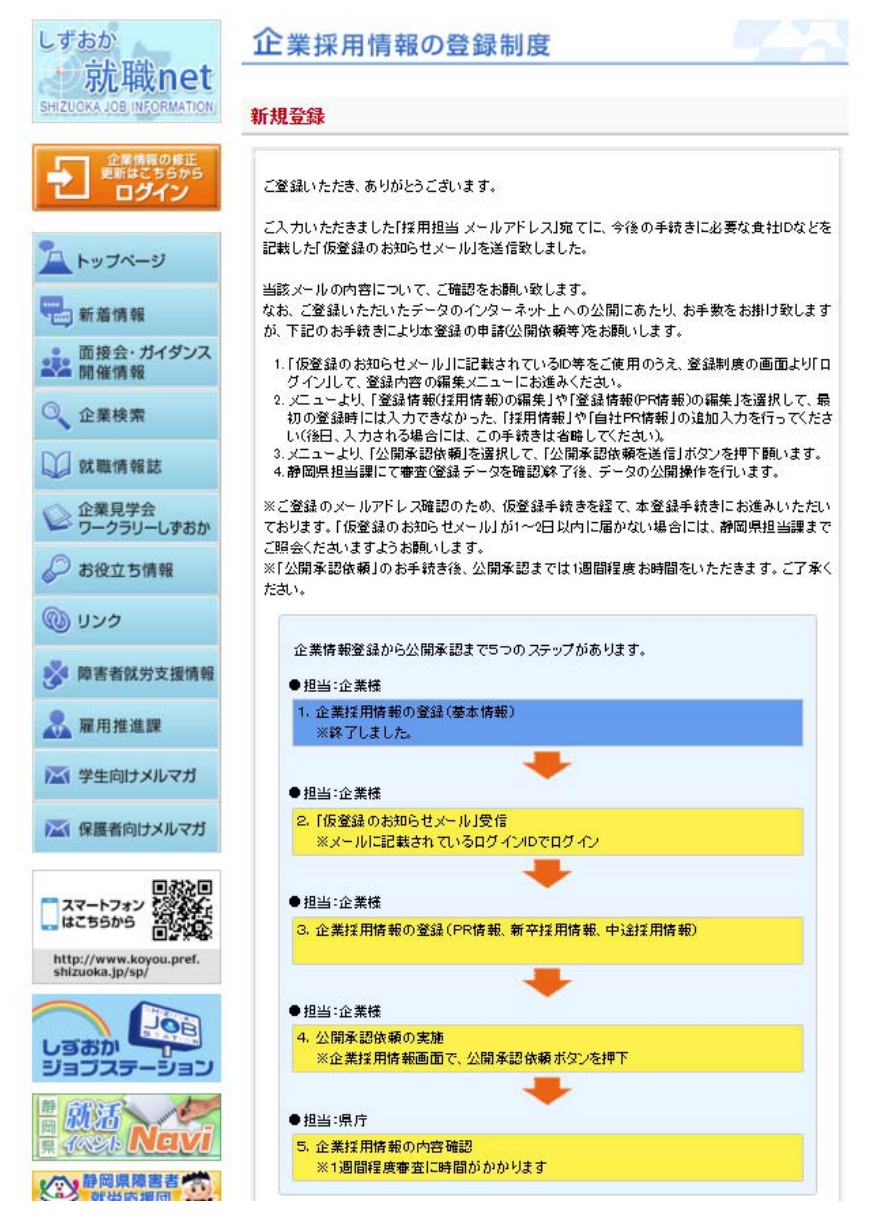

件名:【しずおか就職 net】企業の新規登録における基本情報の仮登録を行いました。

※このメールは、しずおか就職netから送信されました。返信なさらないようご注意ください。

メールアドレスの確認のため、基本情報の仮登録後に、このメールを配信し、再度「しずおか就職 n e t」 ヘログインしていただき、採用情報や自社の魅力 PR 情報のご入力をお願いしております。

お手数ですが、再度「しずおか就職 n e t」にログインの上、基本情報の再確認と採用情報等の追加入力 をお願いします。

各情報のご入力終了後、最後にメニューより「公開承認依頼」をお選びいただき、「公開承認依頼を送信」 ボタンを押してくださいますようお願いします。

「公開承認依頼」をいただいた後、管理者にて審査を行い、終了・承認後、公開となります。

なお、「公開承認依頼」から「公開」までは1週間程度お時間をいただきますこと、御了承ください。どう ぞよろしくお願いします。

以下の情報は、しずおか就職 n e t ヘログインし、登録アドレスや採用情報等の変更を行う際に必要となります。

このメールは大切に保管してください。

【しずおか就職 n e t】(http://www.koyou.pref.shizuoka.jp/Enterprise/systeminfo.asp)

●ログイン ID

00000000

◆ご注意くださいー

このメールに覚えがない場合、大変お手数ですがメールの削除をお願い致します。

☆以降の内容は、更新・修正の際にも同様の手順で登録情報の編集が可能です。

### 2.「登録情報(基本情報)の編集」

仮登録のお知らせメールに記載の下記アドレスから企業ログイン画面を開き、ID・パスワードを入力してログ インしてください。

<ログイン画面URL>

https://www.koyou.pref.shizuoka.jp/Enterprise/systeminfo.asp

| ふじのくに                                    | <ul> <li>● 携帯電話向けページ 目 Foreign language ・文字サイズ・色合いの変更</li> <li>Q 組織(部署)から探す □・リンク集 品サイトマップ</li> </ul> |
|------------------------------------------|----------------------------------------------------------------------------------------------------|
|                                          | ホーム くらし・環境 健康・福祉 教育・文化 産業・雇用 交流・まちづくり 県政情報                                                            |
|                                          | Q         サイト内検索         検索         検索の仕方                                                             |
| ホーム〉産業・雇用〉雇用・労働                          | か>し <u>ずおか就職net</u> >企業の皆様へ>企業採用情報の登録制度                                                               |
| しずおか                                     | 企業採用情報の登録制度                                                                                           |
| 新辺のKA JOB INFORMATION                    | 企業情報や採用情報の登録・修正を行う事ができます。<br>新規登録の場合は、一部情報登録後、再度ログインしていただき、すべての情報をご登録いただくこ                            |
| 企業情報の修正<br>更新はこちらから                      | とか可能でなります。<br>求職者への情報提供の場として、どうそご利用ください。                                                              |
|                                          | IDをお持ちの方は、登録情報の修正・削除が行                                                                                |
| <ul> <li>トックページ</li> <li>新着情報</li> </ul> | ログインして下さ <b>い。</b><br>ユーザID:<br>パスワード:                                                                |
| ■●●●●●●●●●●●●●●●●●●●●●●●●●●●●●●●●●●●●    | ● ログイン                                                                                                |
| ○ 企業検索                                   |                                                                                                    |

#### 2-1.「登録情報(基本情報)の編集」をクリックしてください。

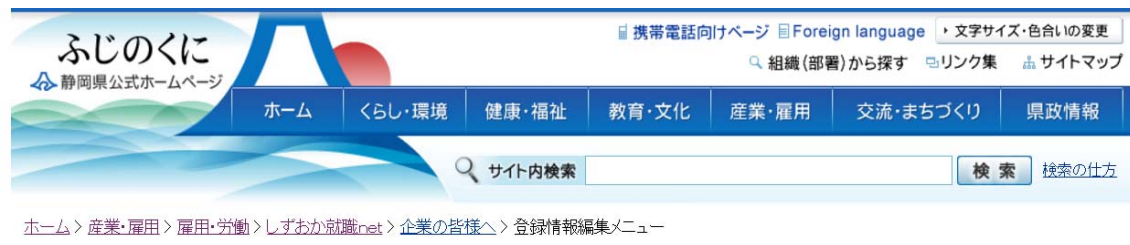

| しずおか                                                                                                    | 企業採用情報の登録制度                                                                                           |
|----------------------------------------------------------------------------------------------------|----------------------------------------------------------------------------------------------------|
| おは<br>たまた<br>たまた<br>の<br>たまた<br>の<br>たまた<br>の<br>たまた<br>の<br>たまた<br>の<br>たまた<br>の<br>に<br>の<br>の<br>の<br>の<br>の<br>の<br>の<br>の<br>の<br>の<br>の<br>の<br>の | 企業採用情報の登録制度にご登録いただいた情報の編集・削除などを行います。<br>新規登録の際、登録した基本情報以外に、新卒・中途、企業PRなど、求職者に対して細かな情報提<br>供を行うことができます。 |
| 更新はこちらから<br>ログイン                                                                                                    | ● 登録情報(基本情報)の編集                                                                                       |
| <u>へ</u> トップページ                                                                                                    | ● 登録情報(採用情報・新卒)の編集                                                                                    |
| 新着情報                                                                                                    | ● 登録情報(採用情報・中途)の編集                                                                                    |
| ■<br>・<br>前接会・<br>ガイダンス<br>開催情報                                                                                                    | ● 登録情報(PR情報)の編集                                                                                       |
| ○ 企業検索                                                                                                    |                                                                                                    |
| ☐ 就職情報該                                                                                                    | ● 登録情報の削除依頼                                                                                           |

#### 2-2. 登録内容編集フォームに基本情報を入力します。

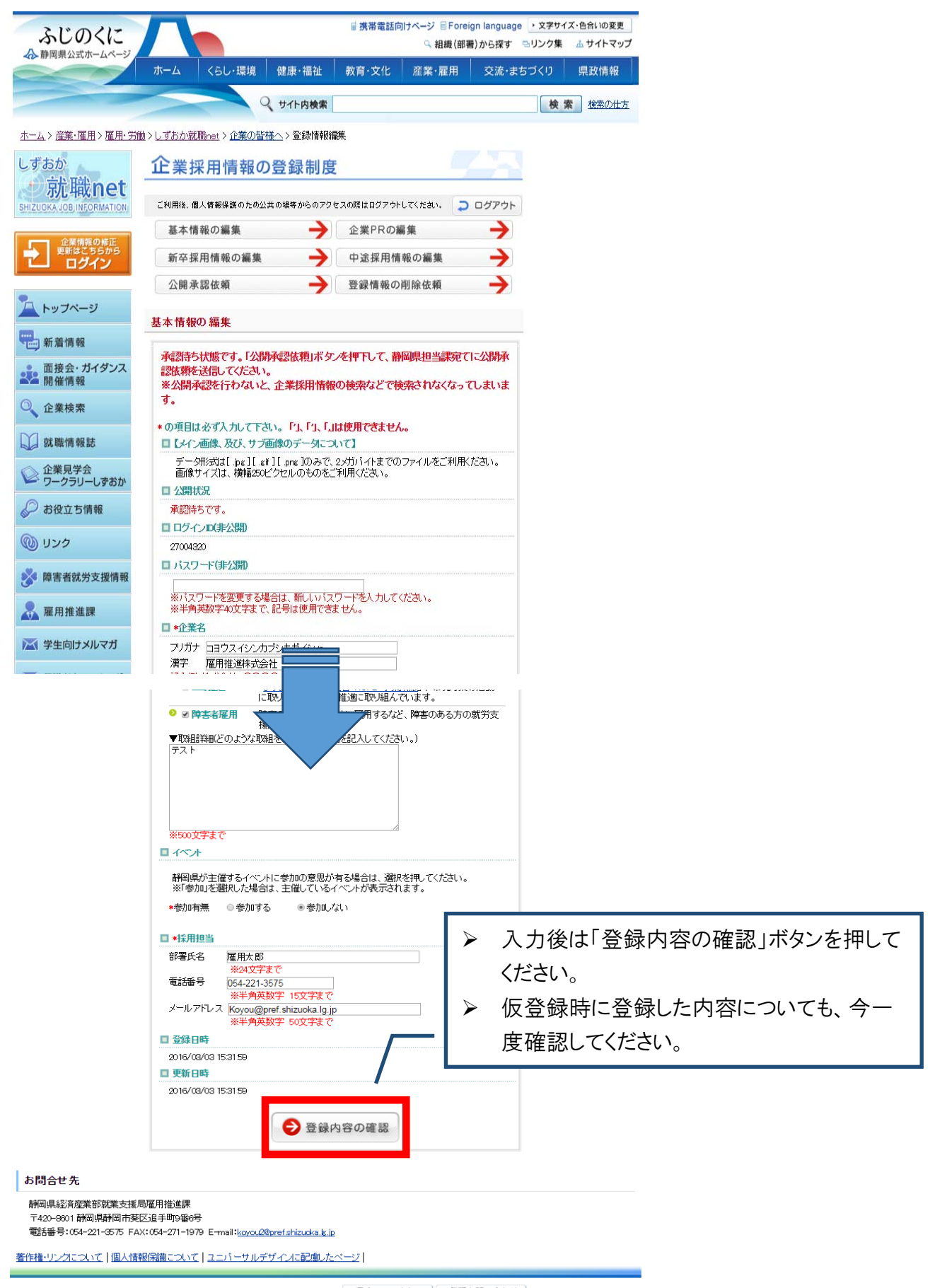

T420-8001 静岡県静岡市英区追手町9番6号 電話番号(県庁案内):054-221-2455 ・県庁へのアクセス ・各種お問い合わせ Coovright © Shicuka Prefecture. All Rights Reserved.

# 2-3. 登録内容を確認します。

| ふじのくに                                                        |                                                                              | ■ 携帯電話向けページ 目 Foreign language<br>♀ 組織(部署)から探す | <ul> <li>・文学サイズ・色合いの変更</li> <li>□・リンク集 品サイトマップ</li> </ul> |
|--------------------------------------------------------------|------------------------------------------------------------------------------|------------------------------------------------|-----------------------------------------------------------|
|                                                              | ホーム くらし・環境 健康・福祉                                                             | 教育·文化 産業·雇用 交流・ま                               | ちづくり 県政情報                                                 |
|                                                              | 2、サイト内検索                                                                     |                                                | 検索 按恋の仕方                                                  |
| <u>ホーム &gt; 産業・雇用 &gt; 雇用・労働</u>                             | > <u>しずおか就職net</u> > <u>企業の皆様へ</u> > 登録情報編                                   | 集                                              |                                                           |
| しずおか                                                         | 企業採用情報の登録制度                                                                  |                                                |                                                           |
| SHIZUCKA JOB INFORMATION                                     | ご利用後、個人情報保護のため公共の場等からのアクセ                                                    | ころの際はログアウトしてください。 ⊃ ログアウト                      |                                                           |
| 企業情報の終正                                                      | 基本情報の編集                                                                      | 企業PRの編集 🔶                                      |                                                           |
| 更新はごちらから<br>ログイン                                             | 新卒採用情報の編集                                                                    | 中途採用情報の編集                                      |                                                           |
| •                                                            | 公開承認依頼 🔶                                                                     | 登録情報の削除依頼  →                                   |                                                           |
| A トッフページ                                                     | 基本情報の編集                                                                      |                                                |                                                           |
| 新着情報                                                         | □ 公開状況                                                                       |                                                |                                                           |
| 面接会・ガイタンス<br>開催情報                                            | 承認待ちです。                                                                      |                                                |                                                           |
| ○ 企業検索                                                       | <ul> <li>ロクインDOF公開)</li> <li>27004320</li> </ul>                             |                                                |                                                           |
| 💭 就職情報誌                                                      | ■ バスワード(非公開)                                                                 |                                                |                                                           |
| 企業見学会                                                        | □企業名                                                                         |                                                |                                                           |
|                                                              | フリガナ:コヨウスイシンカブシキガイシャ<br>漢字:雇用推進株式会社                                          |                                                |                                                           |
| @ 112/2                                                      | <u>■ キャッチコピー</u><br>テスト                                                      |                                                |                                                           |
|                                                              | □ 業種<br>子の他                                                                  |                                                |                                                           |
| · 障害者就穷文援情報                                                  | ■ 会社セールスポイント                                                                 |                                                |                                                           |
| 雇用推進課                                                        | □ メイン画像                                                                      |                                                |                                                           |
| 📉 学生向けメルマガ                                                   |                                                                              |                                                |                                                           |
|                                                              | Thype: 12年19-6                                                               | 陸起入)                                           |                                                           |
|                                                              | □ 採用担当                                                                       | ▶ 入力内                                          | 容を確認し、よろしければ「登録する」ボタンを                                    |
|                                                              | 部署氏名:雇用太郎<br>電話番号:054-221-3575                                               | 押してく                                           | ださい。                                                      |
|                                                              | メールアドレス:Koyou@pref.shizuoka.lg.jp<br>■ 登録日時                                  | ▶ 修正した                                         | こい場合は「修正する」ボタンから前の画面に                                     |
|                                                              | 2016/03/03 15:31 59                                                          | ーー 戻ります                                        | -<br>•                                                    |
|                                                              | 2016/08/03 15:31 59                                                          |                                                |                                                           |
|                                                              | ● 登録する 表示の2                                                                  | ● 修正する                                         |                                                           |
| お問合せ先                                                        |                                                                              |                                                |                                                           |
| 静岡県経済産業部就業支援局<br>〒420-8001 静岡県静岡市葵区<br>電話番号:054-221-3575 FAX | 雇用推進課<br>599年町9番6号<br>1054-271-1979 E-mail: <u>koyou2@pref.shizupka.k.io</u> | ↓ 表示の<br>をご確認                                  | フレビュー」をクリックして、実際の表示内容<br>ください。                            |
| 著作権・リンクについて一個人情報                                             |                                                                              | <u></u>                                        |                                                           |

2-4.「登録する」ボタンを押下すると、下記の登録完了画面が表示され、基本情報の登録が完了します。

| ふじのくに                            |                                     |                   | 目携帯電話向          | 同けページ 目Foreig<br>♀ 組織(部署 | gn language ・文字5<br>)から探す 电リンク集 | オイズ・色合いの変更<br>長 🔒 サイトマッフ |
|----------------------------------|-------------------------------------|-------------------|-----------------|--------------------------|---------------------------------|--------------------------|
| 42 静岡泉公式ホームページ                   | ホーム くらし・環境                          | 健康·福祉             | 教育·文化           | 産業・雇用                    | 交流・まちづくり                        | 県政情報                     |
|                                  |                                     | ♀ サイト内検索          |                 |                          | 検                               | 素検索の仕方                   |
| <u>ホーム</u> > <u>産業・雇用</u> >雇用・労能 | 動 > <u>しずおか就職net</u> > <u>企業の</u> 智 | <u>皆様へ</u> >登録情報編 | 甂集              |                          |                                 |                          |
| しずおか<br>対職net                    | 企業採用情報の                             | の登録制度             | Ē               |                          |                                 |                          |
| SHIZUCKA JOB INFORMATION         | ご利用後、個人情報保護のため:                     | 公共の場等からのアク        | セスの際はログアウト      | ·LTSEan. 🗦               | ログアウト                           |                          |
| 企業情報の修正                          | 基本情報の編集                             | $\rightarrow$     | 企業PRの           | 扁集                       | $\rightarrow$                   |                          |
| 更新はこちらから<br>ログイン                 | 新卒採用情報の編集                           | →                 | 中途採用情           | 報の編集                     | >                               |                          |
|                                  | 公開承認依頼                              | $\rightarrow$     | 登録情報の           | 削除依頼                     | >                               |                          |
| トップページ                           | 基本情報の編集                             |                   |                 |                          |                                 |                          |
| 新着情報                             |                                     |                   |                 |                          |                                 |                          |
| ■ 面接会・ガイダンス<br>開催情報              |                                     | 登録情報を             | 変更しました。<br>一に戻る |                          |                                 |                          |
| ○ 企業検索                           |                                     | <u></u>           | 1 - 1 - 1 - 1   |                          |                                 |                          |
|                                  | 3.c                                 |                   |                 |                          |                                 |                          |

#### 3.「登録情報(採用情報・新卒)の編集」

ログインしている状態で、メニューから「登録情報(採用情報・新卒)の編集」をクリックしてください。

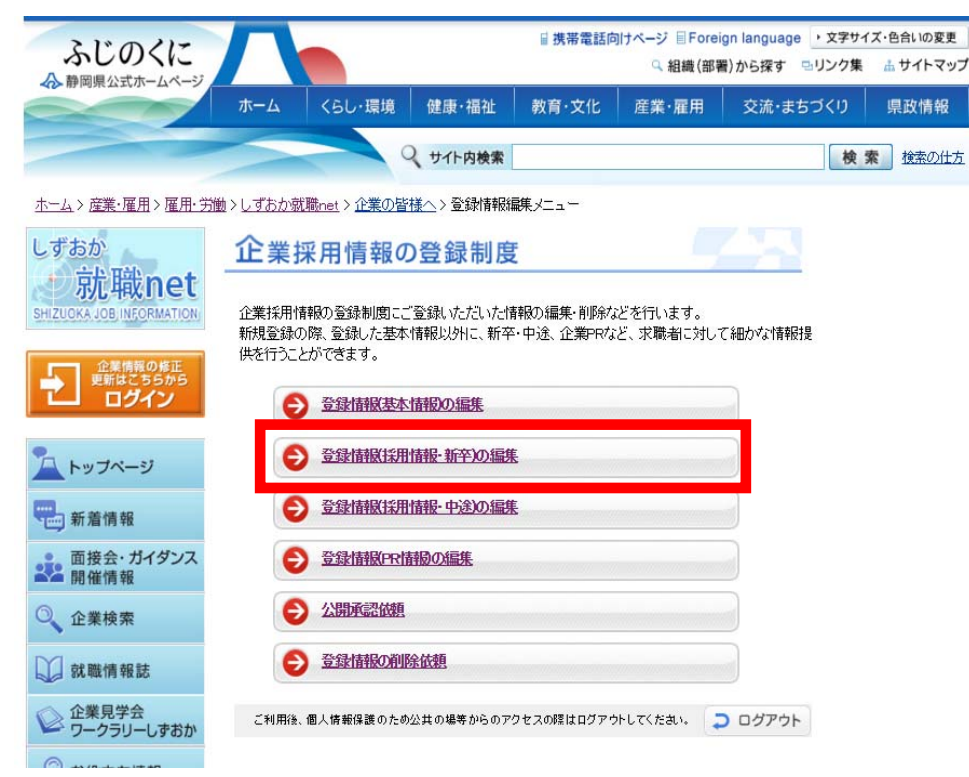

#### 3-1. 登録フォームに採用情報(新卒)を入力します。

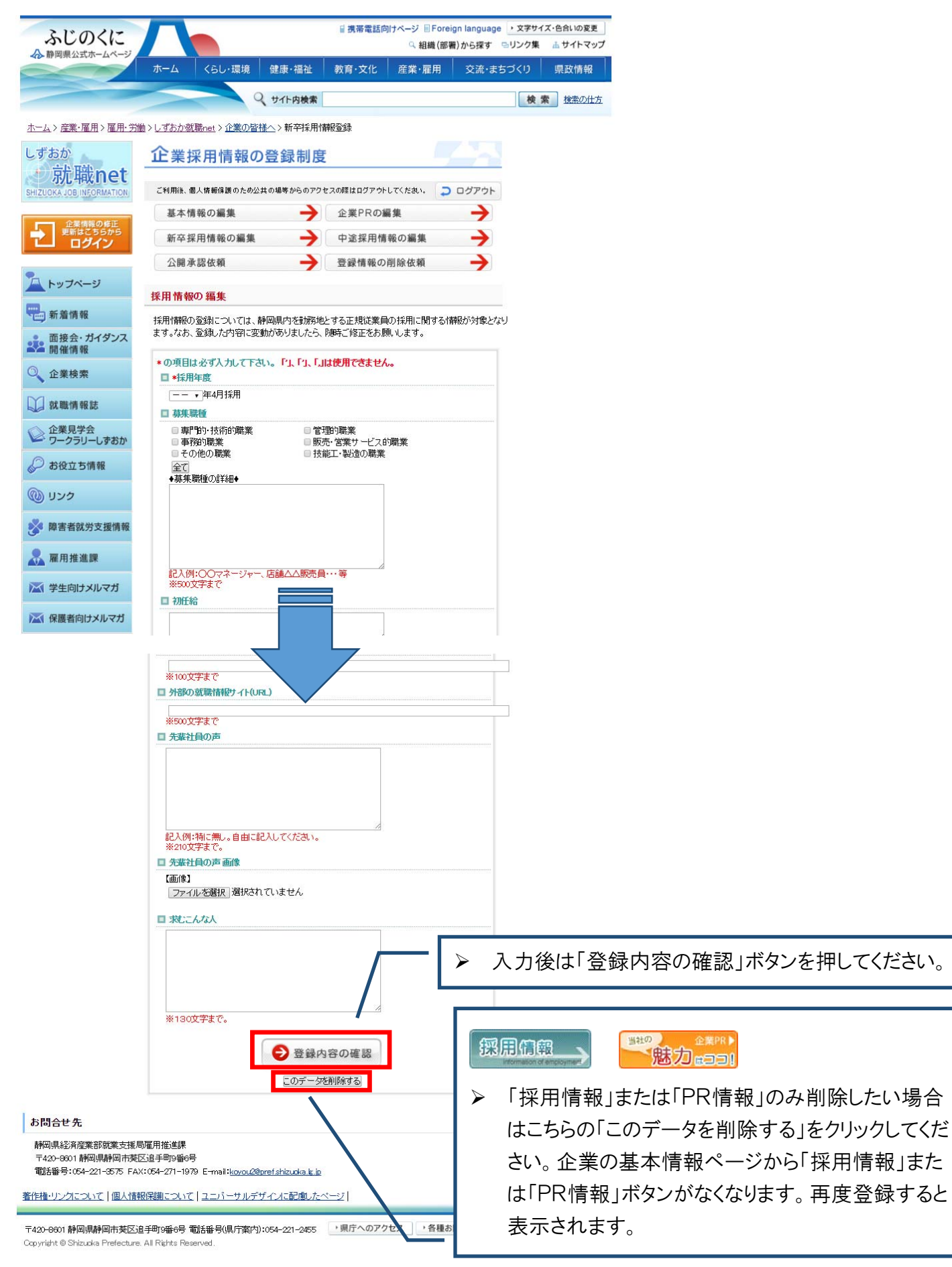

# 3-2.登録内容を確認します。

| ふじのくに                                     |                                    | ↓携帯電話向けページ 目For          | eign language • 文字サイ | 「自治いの変更                                                                                                    |              |
|-------------------------------------------|------------------------------------|--------------------------|----------------------|----------------------------------------------------------------------------------------------------|--------------|
| ▲ 静岡県公式ホームページ                             | *-/- /// IPHE AND ATTA             | 「相構(部                    | (種)から探す ミリンク集        | 山 サイトマップ                                                                                                    |              |
|                                           | A COULD AND AND                    | 0.197.0010 10.087.8019   | 201-25370            | INCLUSION POLICIAL                                                                                                    |              |
|                                           | 2 サイト内検索 検索の仕方                     |                          | 校3                   | Control of Control of |              |
|                                           |                                    |                          | +1020/3              |                                                                                                    |              |
| <u>小二ム / 歴美・ 准用</u> /                     |                                    | <u> </u>                 | <b>庁報査</b> 録         |                                                                                                    |              |
| 就職net                                     | 止業採用情報の登録制度                        |                          |                      |                                                                                                    |              |
| SHIZUOKA LOB SHICKMATION                  | ご利用後、個人情報保護のため公:<br>セスの際はログ        | 共の場等からのアク<br>「アウトしてください。 | 0 09701              |                                                                                                    |              |
| 日 ほどちらから ログイン                             | 基本情報の編集 🔶                          | 企業PRの編集                  | >                    |                                                                                                    |              |
|                                           | 新卒採用情報の編集 🔶                        | 中述採用情報の編集                | <b>→</b>             |                                                                                                    |              |
| <u>▲</u> トップページ                           | 公開承認依賴                             | 登録情報の掲録依頼                | >                    |                                                                                                    |              |
| ₩2 新着情報                                   | 採用情報の編集                            |                          |                      |                                                                                                    |              |
| ・ 面接会・ガイダンス<br>第三 開催情報                    | 採用情報の登録については、静岡                    | 副県内を勤務地とする正              | 規従業員の                |                                                                                                    |              |
| ◎ 企業検索                                    | 採用に関する情報が対象となりま<br>りましたら、随時ご修正をお願い | す。なお 登録した内容<br>ます。       | に変動があ                |                                                                                                    |              |
| 💭 21.00 (A 10.00                          | 08.0720. 8807C1911-283#9010.       | a 9.                     |                      |                                                                                                    |              |
| ○ 企業見学会<br>ワークラリーしずおか                     | □ 採用年度<br>2018年4月採用                |                          |                      |                                                                                                    |              |
| ₽ 8815%₩                                  | □恭集戰種                              |                          |                      |                                                                                                    |              |
| רעע 🕼                                     | ◆募集職種の詳細◆                          |                          |                      |                                                                                                    |              |
| <b>爹</b> 障害者就労支援情報                        | 口初任給                               |                          |                      |                                                                                                    |              |
| 2 雇用推進課                                   | 口勤務予定地                             |                          |                      |                                                                                                    |              |
| (注)学生向けメルマガ                               | □業務内容                              |                          |                      |                                                                                                    |              |
| (二) 保護者向けメルマガ                             | D 勤務時間                             |                          |                      |                                                                                                    |              |
| <b>R</b> 25 <b>R</b>                      |                                    |                          |                      |                                                                                                    |              |
| 1255005 1000                              | □ 休日·休暇                            |                          |                      |                                                                                                    |              |
| http://www.koyos.pref.<br>shizuoka.jp/sp/ | □ 各種手当、待遇· 福利厚生                    |                          |                      |                                                                                                    |              |
|                                           | □応募資格、条件                           |                          |                      |                                                                                                    |              |
| 93775-937                                 | ■外部の就職情報サイト名                       |                          |                      |                                                                                                    |              |
| Navi                                      | ロ外部の就職情報サ-仆(URL)                   |                          |                      |                                                                                                    |              |
|                                           | 日牛連計員の志 本価                         |                          | 入力内容を確               | 認し、よろしけ                                                                                                    | れば「登録する」ボタンを |
| 人材文就職                                     |                                    | ŧ                        | 押してください              | 0                                                                                                    |              |
| しずおかで!                                    | □登録日時                              | > 1                      | 修正したい場               | 合は「修正する                                                                                                    | 」ボタンから前の画面に  |
| 就職応援!                                     | 2016/03/03 17:02:09                | Ţ,                       | 戻ります。                |                                                                                                    |              |
| shizumatch.jp                             | 2016/03/0317:02:09                 |                          |                      |                                                                                                    |              |
|                                           | ● 修正する                             | 8 2875                   |                      |                                                                                                    |              |
| アクセスカウンター:<br>142119                      | 表示のフ                               | 12E2-                    |                      |                                                                                                    |              |

3-3.「登録する」ボタンを押下すると、下記の登録完了画面が表示され、採用情報の登録が完了します。

| ふじのくに                             |                                               | 「携帯電話向けページ 目Foreign language ・文字サイズ・色合い<br>のの物体(何間)からます。 こりいたま | の変更   |
|-----------------------------------|-----------------------------------------------|----------------------------------------------------------------|-------|
| ▲ 静岡県公式ホームページ                     |                                               |                                                                | r 497 |
|                                   | ホーム くらし・環境 健康・福祉                              | 业 教育·文化 産業・雇用 交流・まちづくり 県政制                                     | 青報    |
|                                   | Q サイト内検                                       | 検索                                                             | の仕方   |
| <u>ホーム &gt; 産業・雇用 &gt; 雇用・労</u> 権 | <u>動 &gt; しずおか就職net</u> > <u>企業の皆様へ</u> > 新卒採 | 第用情報登録                                                         |       |
| しずおか                              | 企業採用情報の登録制                                    | 度                                                              |       |
| SHIZUOKA JOB INFORMATION          | ご利用後、個人情報保護のため公共の場等からの                        | )アクセスの際はログアウトしてください。 🧦 ログアウト                                   |       |
| 企業情報の終正                           | 基本情報の編集                                       | → 企業PRの編集 →                                                    |       |
| 更新はこちらから<br>ログイン                  | 新卒採用情報の編集                                     | ▶ 中途採用情報の編集 →                                                  |       |
|                                   | 公開承認依頼                                        | 登録情報の削除依頼                                                      |       |
| <u> トップページ</u>                    | <b>核田桂紀の 短作</b>                               |                                                                |       |
|                                   | 休用情報の編集                                       |                                                                |       |
| 和 眉 捐 報                           | 採用情報の登録については、静岡県内を勤                           | 務地とする正規従業員の採用に関する「静服が対象となり<br>たこの第5世代にてたた際リーナナ                 |       |
| ■ 面接会・ガイダンス<br>開催情報               | ます。なお、豆球し/こう谷に変動かめりましん                        | こう、PJ世牙と18正での原則します。                                            |       |
| ○ 企業検索                            | <u></u>                                       | 録ひました。                                                         |       |
| 💭 就職情報誌                           | 2                                             |                                                                |       |

3-4.「登録情報(採用情報・中途)の編集」及び「登録情報(PR情報)の編集については、下記画面のそれ ぞれのメニューからお進みいただき、3-1.から 3-3.の手順と同様に登録いただけます。

| ふじのくに                             |                                                                 | ■携帯電話向け                 | ナページ 目Forei<br>♀ 組織(部署 | gn language → 文字サ~<br>計)から探す □ヨリンク集 | イズ・色合いの変更<br>品 サイトマップ |
|-----------------------------------|-----------------------------------------------------------------|-------------------------|------------------------|-------------------------------------|-----------------------|
| AD HTMORELLUN A                   | ホーム くらし・環境 健康・福祉                                                | 教育·文化                   | 産業·雇用                  | 交流・まちづくり                            | 県政情報                  |
|                                   | く サイト内検索                                                        |                         |                        | 検                                   | 素検索の仕方                |
| <u>ホーム &gt; 産業・雇用 &gt; 雇用・労</u> 権 | 勤 > <u>しずおか就職net</u> > <u>企業の皆様へ</u> > 登録情報編                    | 譲メニュー                   |                        |                                     |                       |
| しずおか                              | 企業採用情報の登録制度                                                     | -                       |                        |                                     |                       |
| 就職net<br>SHIZUOKA JOB INFORMATION | 企業採用情報の登録制度にご登録いただいた情<br>新規登録の際、登録した基本情報以外に、新卒・<br>供を行うことができます。 | 報の編集・削除など<br>・中途、企業PRなど | どを行います。<br>こ、求職者に対して   | ご細力づい情報提                            |                       |
| ログイン                              | ● 登録情報基本情報の編集                                                   |                         |                        |                                     |                       |
| <u>へ</u> トップページ                   | ● 登録情報採用情報·新卒の編集                                                |                         |                        |                                     |                       |
| 新着情報                              |                                                                 | i                       |                        |                                     |                       |
| ■ 面接会・ガイダンス<br>開催情報               | ● 登録情報PR情報の編集                                                   |                         | _                      |                                     |                       |
| ○ 企業検索                            | € 公開承認依頼                                                        |                         |                        |                                     |                       |
| 〕 就職情報誌                           | ● 登録情報の削除依頼                                                     |                         |                        |                                     |                       |
| 企業見学会<br>ワークラリーしずおか               | ご利用後、個人情報保護のため公共の場等からのアク                                        | フセスの際はログアウト             | してください。                | ログアウト                               |                       |

## 4.「公開承認依頼」

これまでに登録した内容をインターネット情報に公開します。ログインしている状態で、メニューから「公開承認依頼」をクリックしてください。

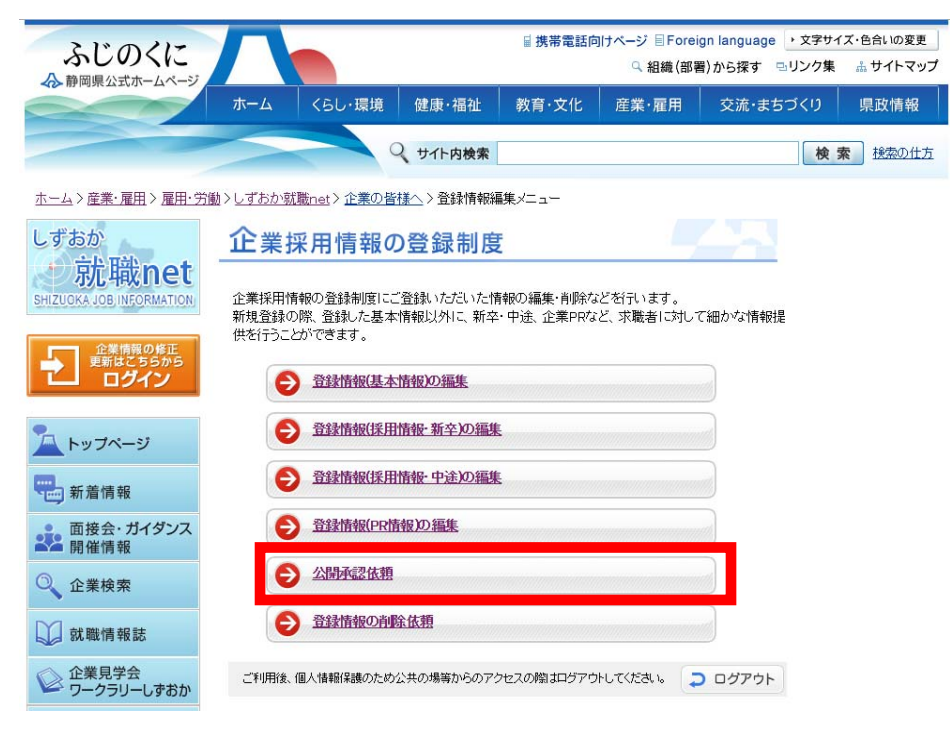

#### 4-1.「公開承認依頼を送信」ボタンをクリックしてください。

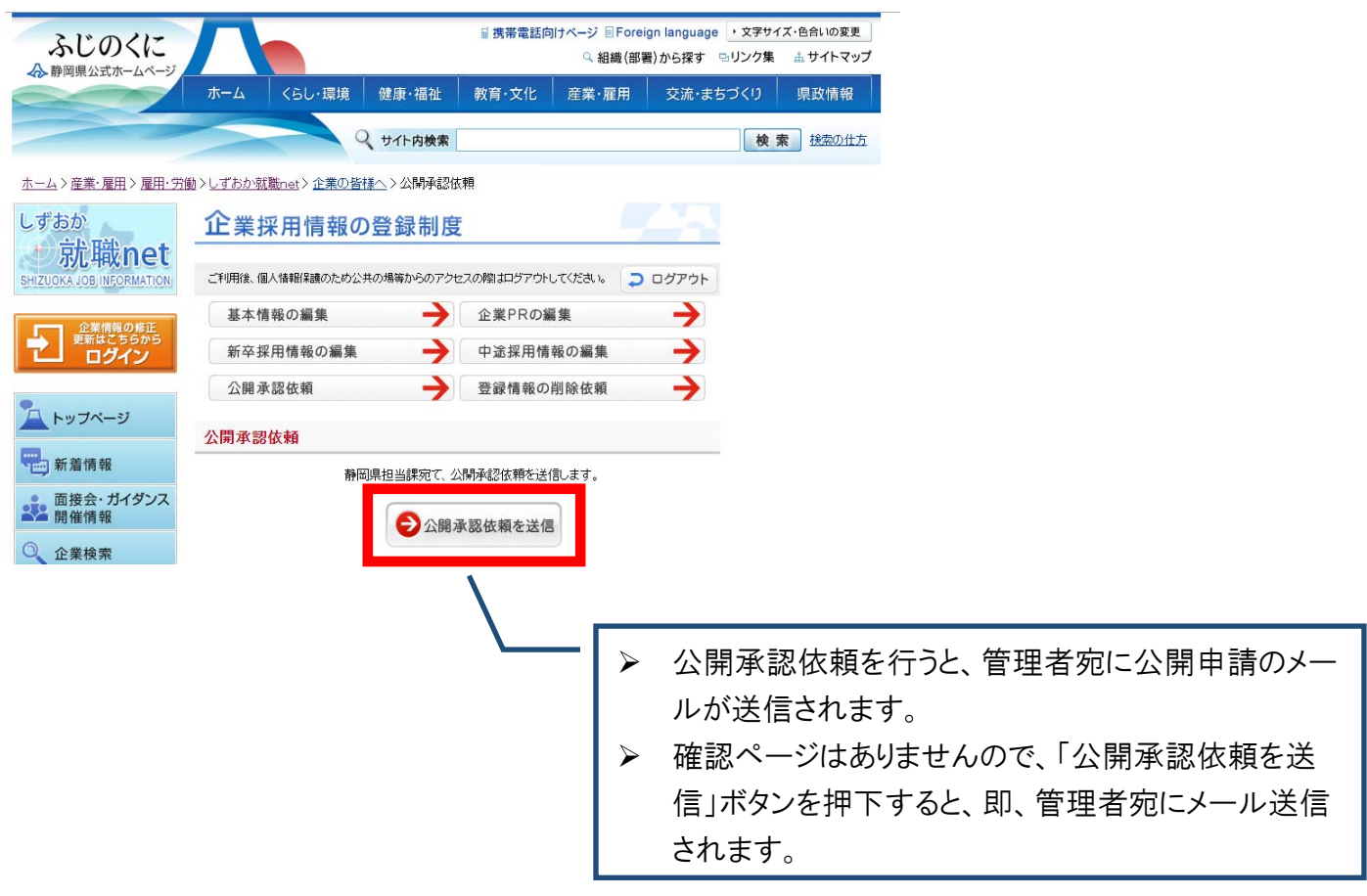

4-2. 公開承認依頼の送信が完了すると、下記の画面が表示されます。

| ふじのくに                                     |                 |                           |                  | ≦ 携帯電話向    | ]けページ 目Foreig | gn language ・文字サイ | ズ・色合いの変更 |
|-------------------------------------------|-----------------|---------------------------|------------------|------------|---------------|-------------------|----------|
| ▲ 静岡県公式ホームページ                             |                 |                           |                  |            | Q 組織(部書       | 1)から探す ⊡リンク集      | ホ サイトマツノ |
|                                           | ホーム             | くらし・環境                    | 健康·福祉            | 教育·文化      | 産業·雇用         | 交流・まちづくり          | 県政情報     |
|                                           |                 |                           | サイト内検索           |            |               | 検;                | 素 検索の仕方  |
| <u>ホーム</u> > <u>産業・雇用</u> > <u>雇用・労</u> 備 | 動> <u>しずおか就</u> | <u>職net</u> > <u>企業の皆</u> | <u>様へ</u> >公開承認6 | 大頼         |               |                   |          |
| しずおか                                      | 企業              | 采用情報の                     | )登録制度            | E          |               |                   |          |
| <b>家市城net</b><br>SHIZUOKA JOB INFORMATION | ご利用後、個          | ]人情報保護のため公                | 共の場等からのアクセ       | ュスの際はログアウト | してください。 🔉     | ログアウト             |          |
| 企業情報の修正                                   | 基本情             | 「報の編集                     | ÷                | 企業PRの編     | 틡             | $\rightarrow$     |          |
| 更新はこちらから<br>ログイン                          | 新卒扱             | 第月情報の編集                   | <b>→</b>         | 中途採用情      | 報の編集          | $\rightarrow$     |          |
|                                           | 公開承             | 、認依頼                      | $\rightarrow$    | 登録情報の      | 削除依頼          | $\rightarrow$     |          |
| トップページ                                    | 公開承認            | 依頼                        |                  |            |               |                   |          |
| 新着情報                                      |                 |                           | 承認依頼を            | 送信しました。    |               |                   |          |
| ■ 面接会・ガイダンス<br>開催情報                       |                 |                           |                  |            |               |                   |          |

4-3. 管理者(静岡県雇用推進課)が公開承認依頼とその内容を確認後、公開承認処理を行います。管理者が公開承認処理を完了すると、登録者様宛に公開承認完了のお知らせメールを送信します。※公開までに通常1週間程度かかります。

※お知らせメールが届かない場合は、メールアドレスが正しく入力されていない可能性があります。

#### 5.「登録情報の削除依頼」

しばらく間、採用募集の予定がなくなり、登録を削除したい場合の手続きです。ログインしている状態で、メ ニューから「登録情報の削除依頼」をクリックしてください。

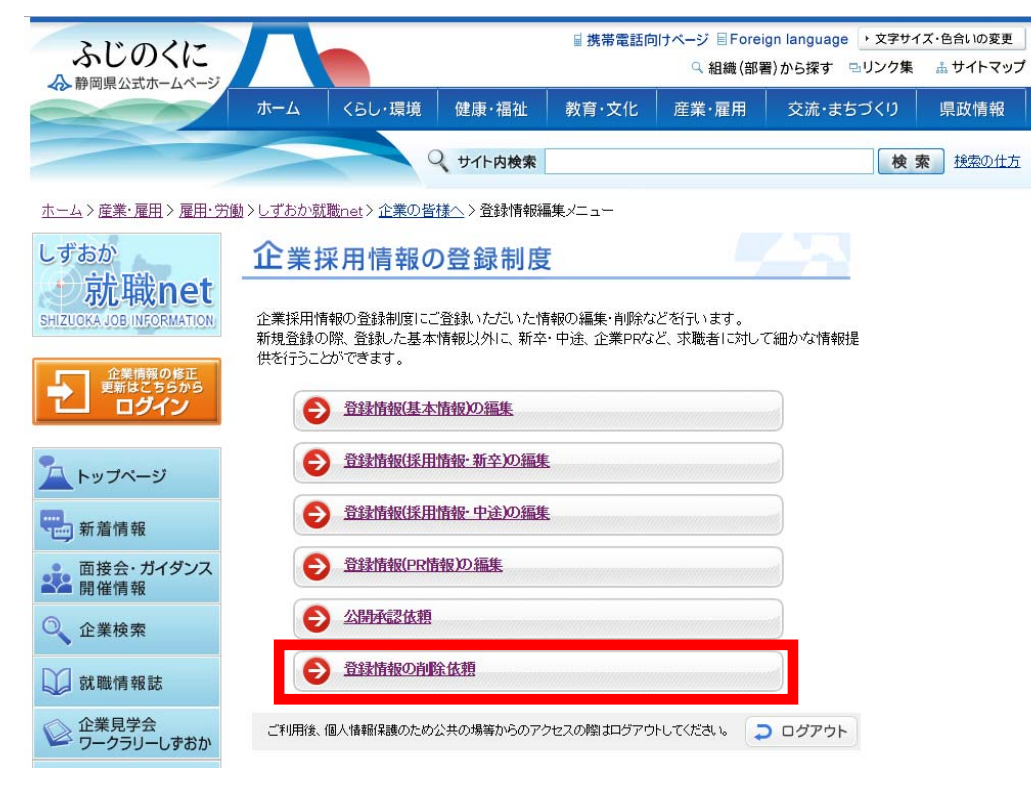

5-1. 削除理由を記入し、「削除を依頼」ボタンをクリックしてください。

|                              | A CONTRACTOR OF A CONTRACTOR OFTA CONTRACTOR OFTA CONTRACTOR OFTA CONTRACTOR O |                      | the second second                           |                      |
|------------------------------|----------------------------------------------------------------------------------------------------|----------------------|---------------------------------------------|----------------------|
| ふじのくに                        |                                                                                                    | ■携帯電話向けページ 目<br>Q 組制 | Foreign language ・ 文字サイ:<br>ま(部署)から探す 🕒リンク集 | ズ・色合いの変更<br>品 サイトマップ |
| 公式ホームページ                     | ホーム くらし・環境 健康・福祉                                                                                                    | 教育·文化 産業·雇           | 用 交流・まちづくり                                  | 県政情報                 |
|                              | く サイト内検索                                                                                                    | ę.                   | 検索                                          | 1 検索の仕方              |
| > <u>産業・雇用</u> > <u>雇用・労</u> | <u></u>                                                                                                    | 3の削除中請               |                                             |                      |
| N                            | 企業採用情報の登録制                                                                                                    | 变                    |                                             |                      |
| た職net<br>JOB INFORMATION     | ご利用後、個人情報保護のため公共の場等からのア                                                                                                    | ウセスの際はログアウトしてください。   | ⊃ ログアウト                                     |                      |
| 企業情報の終正                      | 基本情報の編集                                                                                                    | 企業PRの編集              | >                                           |                      |
| 更新はこちらから<br>ログイン             | 新卒採用情報の編集                                                                                                    | 中途採用情報の編集            |                                             |                      |
|                              | 公開承認依頼 ->                                                                                                    | 登録情報の削除依頼            | <b>→</b>                                    |                      |
| <b>トップページ</b>                | 登録情報の削除依頼                                                                                                    |                      |                                             |                      |
| 着情報                          |                                                                                                    |                      |                                             |                      |
| そ・ガイダンス<br>信情報               | 登録したデータの削除依頼を行います。<br>下記ボタンの押下後、静岡県担当課宛てに、                                                                                                    | 削除依頼メールた             |                                             |                      |
| 主業検索                         | て非表示になります。<br>静岡県担当課にて、依頼の確認と削除を行い                                                                                                    | ्रे ते               | 削除依頼を行う                                     | つと、官均                |
| 職情報誌                         | ■ 削除アナゴレルは利潤で、豆が有様死して、削                                                                                                    | ホティンドルから -           | す。                                          |                      |
| 全業見学会                        |                                                                                                    | ≻ ₹                  | 確認ページはま                                     | ありませ A               |
| フークラリーしずおか                   |                                                                                                    | 2                    | クリックすると、                                    | 即、管理                 |
| ち役立ち情報                       |                                                                                                    |                      | 司時に登録情報                                     | 報は非么                 |
| ンク                           | ※例採用計画の見直し等により採用募集                                                                                                    | 予定を2~3年取りやめることにし     | たため等。                                       |                      |
| 章害者就労支援情報                    | 500文字以内で入力してください。                                                                                                    |                      |                                             |                      |
| 雇用推進課                        | () 削                                                                                                    | 除を依頼                 |                                             |                      |
| 学生向けメルマガ                     |                                                                                                    |                      |                                             |                      |

5-2. 削除依頼の送信が完了すると、下記の画面が表示されます。

| ふじのくに                                 |                 |                           |                  | II 携帯電話向けページ IIForeign language ・文字サイズ・色合いの変更  へ 組織(部署)から探す ◎リンク集 品サイトマップ |           |          |        |
|---------------------------------------|-----------------|---------------------------|------------------|---------------------------------------------------------------------------|-----------|----------|--------|
|                                       | ホーム             | くらし・環境                    | 健康·福祉            | 教育·文化                                                                     | 産業・雇用     | 交流・まちづくり | 県政情報   |
|                                       |                 |                           | サイト内検索           |                                                                           |           | 検        | 素検索の仕方 |
| <u>ホーム &gt; 産業・雇用 &gt; 雇用・労</u>       | 動> <u>しずおか就</u> | <u>職net</u> > <u>企業の皆</u> | <u>様へ</u> >登録情報の | 泖除申請                                                                      |           |          |        |
| しずおか<br><b> </b>                      | 企業推             | 采用情報の<br>し 情報保護のため公       | )登録制度            | セスの際はログアウト                                                                | してくたさい。 つ | ログアウト    |        |
| 企業情報の修正<br>更新はこちちから<br>ログイン           | 基本情報の編集         |                           |                  | 企業PRの編集                                                                   |           |          |        |
|                                       | 新卒採用情報の編集       |                           |                  | 中途採用情報の編集                                                                 |           |          |        |
|                                       | 公開承認依頼 🔶        |                           |                  | 登録情報の削除依頼                                                                 |           |          |        |
| <u> トップページ</u>                        | 登録情報            | の削除依頼                     |                  |                                                                           |           |          |        |
| 新着情報                                  | 削除依頼を           | 送信しました。                   |                  |                                                                           |           |          |        |
| ■●●●●●●●●●●●●●●●●●●●●●●●●●●●●●●●●●●●● |                 |                           |                  |                                                                           |           |          |        |

5-3. 管理者(静岡県雇用推進課)が削除依頼とその内容を確認後、削除処理を行います。
管理者が削除処理を行った際に、登録者様宛に削除完了のメールを送信します。
※削除までに通常1週間程度かかります。
※お知らせメールが届かない場合は、メールアドレスが正しく入力されていない可能性があります。

## ☆随時、自社の登録内容をご確認ください☆

- ▶ 左側メニューの「企業検索」から自社名で検索し、自社の登録情報を随時ご確認ください。
- ▶ 削除申請した場合は自動で非公開となっていますので、検索しても表示されなくなります。
- 登録情報に修正がない場合も2年間に1度は更新手続きを行ってください。更新年月日が新しくなり、閲覧者に貴社の情報が新しい情報であることが伝わります。

# <登録情報>

こちらでは各メニューの登録情報についてご案内します。入力の流れは<新規登録・更新>をご覧ください。

6.「登録情報(基本情報)の編集」

- 6-1. 入力項目
- (ア)パスワード

随時変更可能です。パスワードの管理にはご注意ください。

- (イ)企業名(フリガナ・漢字)貴社名を入力してください。(記入例:00株式会社)
- (ウ) キャッチコピー 貴社のキャッチコピーを 38 文字以内で入力してください。
- (エ)業種

貴社の業種を選択してください。(主なものを2つ程選択)

(オ)会社セールスポイント

検索結果一覧に企業名とともに表示されます。

(カ)メイン画像·PR画像

社屋外観や従業員の皆様など貴社をイメージできる画像を添付できます。

(キ)メール配信希望(非公開)

静岡県や関係機関が開催する就職面接会やセミナー等の各種就職イベント情報をメールでご案内します。配 信希望の場合はチェック欄にチェックをし、配信先メールアドレスを入力してください。

- (ク)設立年月日 貴社の設立年月日を入力してください。
- (ケ)代表者

貴社の代表者を12文字以内で入力してください。

- (コ)資本金等(または出資金、基本財産) 貴社の資本金等を12文字以内で入力してください。(記入例:6300万円)
- (サ)売上高等(または預金残高等) 貴社の売上高等を12文字以内で入力してください。(記入例:6300万円)
- (シ)従業員数 貴社の従業員数を入力してください。(記入例:180 名)
- (ス)支店営業所等 登録事業所以外の事業所(本店、支店)等について詳細に入力してください。本社が他県の場合や県内に支店 がある場合はこちらに入力してください。
- (セ)事業内容 貴社の事業内容を詳細に入力してください。
- (ソ)事業内容画像 貴社の製品やサービス内容等の画像を添付できます。

(タ) 主要取扱商品

貴社の主要な取扱商品を入力してください。

- (チ)ここに注目 貴社の注目ポイントを入力してください。
- (ツ)ここに注目(画像) 注目ポイントの画像を添付できます。
- (テ)採用実績

過去の採用実績を職種別に詳細に入力してください。(記入例:2015年度10人(男性5人、女性5人)

(h) 所在地

「郵便番号」「市選択」「市以降」「ビル名」「電話番号」「FAX番号」HPアドレス」「メールアドレス」をそれぞれ入力してください。

(ナ)取組

貴社のPRできる取組についてチェックを入れ、具体的な取組を「取組詳細」に記入してください。(記入例:人材 育成・・・社内外研修の実績や取得できる資格など)

(二)採用担当

採用担当者の「部署氏名」「電話番号」「メールアドレス」を入力してください。採用担当者が変更になった場合 は速やかに修正してください。

- 7.「登録情報(採用情報・新卒)の編集」・「登録情報(採用情報・中途)の編集」
- 7-1. 入力項目
- (ア)採用年度 ※新卒のみ採用予定年度を入力してください。(入力例:2017年4月採用)
- (イ)募集職種募集する職種を選択してください。
- (ウ)募集職種の詳細 募集する職種の詳細を入力してください。募集職種が複数ある場合は、職種ごとに詳細を入力してください。
- (エ)初任給・給与 初任給・給与を学歴ごとに入力してください。
- (オ)勤務予定地 勤務予定地を選択してください(県内勤務地)。静岡県外や国外などは「その他」欄に入力してください。
- (カ)業務内容

業務の内容を入力してください。募集職種が複数ある場合は、職種ごとに詳細を入力してください。

(キ)勤務時間

勤務時間を入力してください。職種により勤務時間が違う場合は、職種ごとに詳細を入力してください。(記入例:8:00~17:00、休憩 12:00~13:00 等)

(ク)休日・休暇

休日・休暇について入力してください。職種により違う場合は、職種ごとに詳細を入力してください。(記入例:完 全週休2日制 等) (ケ)各種手当、待遇・福利厚生

手当、待遇・福利厚生について入力してください。職種により違う場合は職種ごとに詳細を入力してください。(記入例:社会保険加入、通勤手当支給等)

- (コ)応募資格、条件 応募に当たって必要な資格や条件を入力してください。募集職種が複数ある場合は、職種ごとに詳細を入力してください。(記入例:普通自動車免許等)
- (サ)入社後の流れ ※新卒のみ

入社後の流れを入力してください。(記入例:新人社員研修 等)

(シ)履修分野 ※新卒のみ

募集対象となる学生等の履修分野を選択してください。

(ス)対象学歴 ※新卒のみ

募集対象となる学歴を選択してください。

- (セ)既卒者の応募 ※新卒のみ 既卒者の応募が可能な場合は「既卒」にチェックを入れてください。卒業後の年限を設けている場合は1または 2を選択してください。
- (ソ) プレエントリー可能卒業年度 ※新卒のみ

学生等から貴社へのプレエントリー(資料請求)が可能な学生等の対象を選択してください。また、民間就職情報サイト等からもプレエントリーが可能な場合はサイト名とURLを入力してください。

#### プレエントリー機能について

「しずおか就職 net」から、登録企業に対してプレエントリー(資料請求)が可能です。学生等からプレエントリー があると、登録メールアドレス宛にお知らせのメールが送信されますので、求人票や企業案内パンフレット等の 採用情報を送付してください。(「しずおか就職 net」からのプレエントリーを受け付けない場合はチェック不要で す。)

【注意】

プレエントリーは「若者雇用促進法」に基づく「青少年雇用情報の提供の求め」となり、企業は、学生等に対して、一定の企業情報・採用情報を提供することが義務付けられています。

「若者雇用促進法」に基づく「青少年雇用情報の提供」の詳細については下記をご確認ください。 http://www.koyou.pref.shizuoka.jp/archive/01/01C2NVAg01U790.asp

(タ)先輩社員の声 ※新卒のみ

先輩社員の1日やアドバイス等を自由に入力してください。また画像も添付可能です。

- (チ)求むこんな人 ※新卒のみ 求める人物像を自由に入力してください。
- 8.「登録情報(PR情報)の編集」
- 8-1. 入力項目
- (ア)PR項目

学生や一般求職者に対して、貴社の魅力を画像等もあわせて自由に入力してください。太字や下線などの文字 修飾やHTML形式での入力も可能です。PR項目は3つまで入力できます。

【お問い合わせ】 静岡県経済産業部就業支援局雇用推進課 TEL:054-221-2573 E-mail:<u>koyou@pref.shizuoka.lg.jp</u>